## Een persoonlijke gids voor medischtandheelkundige informatie

Omvangrijke websites hanteren meer en meer een op de persoonlijke wensen toegespitste manier van presenteren. Bij een eerste bezoek is het mogelijk een zogenaamde 'Personal edition' samen te stellen, waardoor in het vervolg alleen die informatie wordt aangeboden die men heeft opgegeven. Een ware verlichting voor degenen die met een duidelijk doel voor ogen aan het surfen zijn. Een fraai voorbeeld hiervan is de 'Doctor's Guide', een website met uitgebreide medische informatie, waar ook voor de tandheelkundige professie veel interessant nieuws is te vinden. Het instellen van de persoonlijke voorkeuren voor de website Doctor's Guide. VERVENNEN: VERVENNEN: VERVENNE

**De Docter's Guide** 

De Docter's Guide (www.docguide.com) is een hele grote website die ontzaggelijk veel informatie biedt, dat blijkt direct al bij het inloggen op de homepage. Hoewel fraai gepresenteerd dient men deze eerst goed te bestuderen. De homepage bestaat uit meerdere blokken van menu's, waaronder de zoekfuncties, de verkenner waar alle verzamelde gegevens staan, de persoonlijke favorieten en de actuele informatie die uit een aantal rubrieken 'van de dag' bestaan; zoals het nieuws, de webuitzendingen, de casus en de zogenaamde kanaalkiezer, waarmee men zijn persoonlijke voorkeuren kan instellen.

Alle aangeboden informatie wordt verkregen uit onderzoeksartikelen en samenvattingen daarvan uit meer dan 1.400 medische bronnen, waaronder een lange lijst van tijdschriften. Een team van medisch journalisten maakt samenvattingen die informatief en beknopt zijn. Deze worden gecontroleerd op relevantie en juistheid en concentreren zich op onderzoek naar behandelingen. Er worden geen samenvattingen geschreven over apparatuur of alternatieve geneeswijzen. De samenvattingen betreffen de meest recent gepubliceerde artikelen en vermelden uitsluitend de feiten. Er worden geen eigen interpretaties of conclusies aan de verslagen toegevoegd. De aldus verzamelde gegevens worden over diverse rubrieken verdeeld. Er is een echte nieuwsrubriek, die elke dag wordt ververst en hoofdzakelijk geselecteerde persberichten omvat; reclame en marketingberichten worden daaruit verwijderd.

Behalve de eerder genoemde samenvattingen worden er ook verslagen van belangrijke congressen gegeven. De congresagenda is overigens verrassend up-to-date. Bijzonder zijn de zogenaamde 'Doctor's Guide Webcasts'; dat zijn verslagen van instellingen als universiteiten, academische ziekenhuizen en klinieken, die als multimediapresentatie met wat meer details worden aangeboden. Deze presentaties worden ondersteund door geluids- en of beeldcomponenten, waarvan men de benodigde software – indien niet reeds aanwezig – meteen op de eigen pc kan downloaden.

Ook de 'cases' worden uit dezelfde medische bronnen verkregen en in een aparte rubriek aangeboden, waarbij er geen koppelingen aanwezig zijn naar individuele patiënten of belangengroepen. Bij de zoekfuncties kan men eveneens verschillende kanten op, waarbij behalve in de eigen website en het web in het algemeen, ook rechtstreeks in Medline is te zoeken. Onder de rubriek 'Explore' vindt men alle aanwezige informatie nog eens bij elkaar staan, waaronder een totaal overzicht van de geraadpleegde tijdschriften. Verder zijn hier ook een lijst van 'meest gestelde vragen' (FAQ), een lijst van medicamenten per indicatie en verschillende woordenboeken te raadplegen.

## Persoonlijke voorkeuren instellen

Het is in het eigen belang van de surfer om deze homepage eerst te individualiseren, omdat men anders overladen wordt met nieuws waar men geen belangstelling voor heeft. Dat gebeurt heel eenvoudig door zich, kosteloos, te registreren en de eigen wensen op te geven. Opvallend is dat men uit de beschikbare talen ook het Nederlands kan selecteren, zodat de site zich in de eigen taal tot de bezoeker richt. Dat geldt natuurlijk alleen voor bepaalde pagina's, want alle informatie is Engelstalig. Na registratie, krijgt men een eigen 'URL-adres' toegewezen, die men onder de favorieten van de gebruikte browser moet opslaan. Men krijgt namelijk geen gebruikersnaam of passwoord toegewezen en door in het vervolg alleen dit URL-adres te starten, krijgt men toegang tot de site en wordt men direct met zijn eigen persoonlijke editie en in de eigen taal verwelkomd. Het instellen van de persoonlijke voorkeuren gaat op twee manieren; door in de rubriek 'Favoriete tijdschriften' zijn keuzes te maken en door in de kanaalkiezer de gewenste medische onderwerpen aan te vinken. Na het aanklikken van de laatste knop zal de site zich ogenblikkelijk verversen en zich met een aangepaste versie presenteren. De gemaakte keuzes kan men ten allen tijde weer wijzigen door de genoemde rubrieken op te roepen en de onderwerpen te veranderen. Het zal duidelijk zijn dat bij ieder bezoek aan de site de aangeboden informatie nu gefilterd is conform de opgegeven voorkeuren. Het aardige is dat in het linkergedeelte van de homepage in de rubriek 'Verkennen' altijd weer toegang mogelijk is naar de algehele site. Ook de zoekfuncties blijven intact, zodat men hier gericht via trefwoorden het totale informatieaanbod bestrijkt.

Overigens zij vermeld dat behalve Medline zelf hier ook met de button 'Medline uitgebreid' de uitgebreidere versie Internet Grateful Med is te raadplegen. De specifieke tandheelkundige informatie wordt door twintig Noord-Amerikaanse universiteiten en tandheelkundige opleidingen geleverd, wat een lichte beperking betekent voor een tandheelkundige bezoeker uit de 'lage landen'. De aanwezige lijst van 'Tand- en mondheelkundige aandoeningen' is echter dermate lang, dat een bezoek aan deze site zeker de moeite waard is.

S.L. Liem, redacteur internet.